ChimpanZoo Public Access Database Tutorial

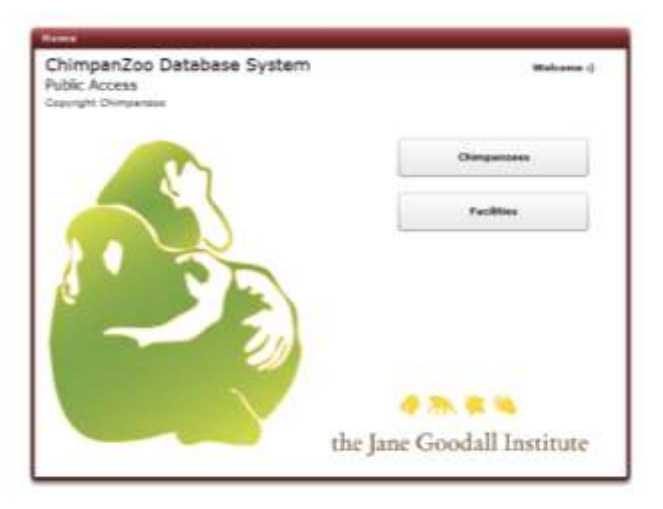

You have the option to select either a specific facility that house chimpanzees or the selection of a specific individual. Selecting the facility will give you its location and more important the facility ID number which is used in the Query Program. Note- not all facilities listed have research in the database.

## **Click on Facilities**

| Facility | List |       |               |          |           |         |       | Prev           | pag | e 2 of 32  | Next | Filter    | de         |
|----------|------|-------|---------------|----------|-----------|---------|-------|----------------|-----|------------|------|-----------|------------|
| Image    | TD   | Code  | Fuli Name     | Street   | City      | Country | Zip   | Phone          | Sta | Descriptio | 'n   | Codel     | (beaution) |
| 8        | 181  | AleTW | ANTWERP       |          | ANTWERP   |         |       |                |     |            |      | Full Name |            |
| 烤        | 312  | ASHE  | ASHEVILLE     |          | ASHEVILLE |         |       |                |     |            |      | Country   |            |
| 8        | 298  | ATLA  | ZOO ATLANTA   | 800 CHER | ATLANTA   | USA     | 30315 | (404) 624-5600 |     |            |      | -         |            |
| R        | 150  | AUDU  | AUDUBON       | P.O. BOX | NEW ORLEA | USA     | 70178 | (504) 861-2537 | 1/1 |            |      |           |            |
| 考        | 186  | BALT  | BALTIMORE 20C | DRUID HE | BALTIMORE | USA     | 21217 | (410) 396-7102 | 1/1 |            |      |           |            |

If you know the **full name** of the institution you can enter it in the filter. The information will appear.

| ŝ.       | Chi  | mpan2 | 200        |          |          |         |       |        |         |     | home      |            | Chimps                       | Facilities |
|----------|------|-------|------------|----------|----------|---------|-------|--------|---------|-----|-----------|------------|------------------------------|------------|
| Facility | List | -     |            |          | 10-111-  |         |       | 1      | Prev    | pag | e 1 of 1  | Next       | Filter                       | clear      |
| Image    | ID   | Code  | Full Name  | Street   | City     | Country | Zip   | Phone  |         | Sta | Descripti | on         | Coder                        |            |
| 8        | 372  | ORZO  | OREGON 200 | 4001 Sou | Portland | USA     | 97221 | 503-22 | 26-1361 |     | Indoor an | vd outdool | Full Name<br>City<br>Country | oregon zoo |

It will give you location information as well as the Facility ID number and Code for the institution which is information you will need for the Query Program

## Click on Chimpanzees

| ŝ.     | Chir   | npanZ     | 00        | home | 9          | Chimps                                   | Fabl     | ties                                    |               |        |           |               |       |
|--------|--------|-----------|-----------|------|------------|------------------------------------------|----------|-----------------------------------------|---------------|--------|-----------|---------------|-------|
| Chimpa | nzee L | ist       |           |      |            |                                          |          | Prev                                    | page 1 of 140 | Next   | Filter    | L             | clear |
| Image  | 10     | Code Name | Real Name | Sex  | Birth      | Deceased                                 | Location | Location                                |               |        | tD        |               |       |
| と      | 1000   |           | POLLY     | Æ    | 1/1/1901   | 8/15/1907                                | NYEX     | NEW YORK ZOO                            | LOGICAL PARK  | (BRONX | Code Name |               |       |
|        |        |           |           |      |            |                                          |          | 200)                                    |               |        | Real Name |               |       |
| 2      | 1001   |           | JENNY     | Ŧ    | 1/1/1901   | 11/15/1906                               | NYEX     | NEW YORK 200                            | LOGICAL PARK  | (BRÓNX | Code      | Full          |       |
|        |        |           |           |      |            |                                          |          | 200)                                    |               |        | ALL       | ALL           | *     |
| N)     | 1002   |           | JOHNNY    | м    | 1/1/1901   | 11/25/1902                               | WABX     | NEW YORK 200                            | LOGICAL PARK  | (BRONX |           |               | - 1   |
|        |        |           |           |      |            |                                          |          | 100)                                    |               |        |           |               | - 11  |
| 2      | 1003   |           |           | F    | 1/1/1905   | 7/18/1918                                | NYBX     | NEW YORK 200                            | LOGICAL PARK  | (BRONX | ABCG      | AEC GUA C     | - 11  |
|        |        |           |           |      |            |                                          |          | 2001                                    |               |        | ALBE      | ALBERTUNI     | - 1   |
| 8      | 1004   |           | BALDY     | м    | 7/6/1905   | 1/18/1914                                | NYEX     | NEW YORK 200                            | LOGICAL PARK  | (BRONX | ALTO      | ALTON FRE (9) |       |
|        |        |           |           |      |            |                                          |          | 200)                                    |               |        |           |               | -     |
|        |        |           |           | 1.5  | 0.01100000 | 1.1.1.1.1.1.1.1.1.1.1.1.1.1.1.1.1.1.1.1. | 1000     | 100000000000000000000000000000000000000 |               | 10000  |           |               |       |

You have the option in the filter box to enter any of the known information or select by facility to view a list of all chimpanzees at that facility

|                 | Chir   | oimpanZoo<br>tabase system |           |     |           |          |          | home       |             | Chimps | Facilities             |       |
|-----------------|--------|----------------------------|-----------|-----|-----------|----------|----------|------------|-------------|--------|------------------------|-------|
| Chimpa<br>Image | nzee L | ist<br>Code Name           | Real Name | Sex | Birth     | Deceased | Location | Prev F     | bage 1 of 1 | Next   | Filter                 | clear |
| 2               | 1450   | CHLO                       | CHLOE     | F   | 1/1/1969  | Decensed | ORZO     | OREGON ZOO |             |        | Code Name<br>Real Name | chloe |
| <b>1</b>        | 1927   | CHLO                       | CHLOE     | F   | 3/24/1992 |          | DZOO     | DALLAS ZOO |             |        | Code                   | Full  |
|                 |        |                            |           |     |           |          |          |            |             |        | ALL                    | ALL   |

If you enter the full name of the chimpanzee in the filter a list of all the chimpanzees with that name in the database will appear

| A COLORED       | Chir   | npanZ            | 00<br>e m |     |          |          |          |           | home        |      | Chimps                 | Facilities    |
|-----------------|--------|------------------|-----------|-----|----------|----------|----------|-----------|-------------|------|------------------------|---------------|
| Chimpa<br>Image | nzee L | ist<br>Code Name | Real Name | Sex | Birth    | Deceased | Location | Prev      | page 1 of 1 | Next | Filter                 | clear<br>1450 |
| <u>8</u>        | 1450   | CHLO             | CHLOE     | F   | 1/1/1969 |          | ORZO     | OREGON ZO | D           |      | Code Name<br>Real Name |               |
|                 |        |                  |           |     |          |          |          |           |             |      | Code                   | Full          |

If you know the specific ID of the individual chimpanzee only that chimpanzee will appear.

## ChimpanZoo Public Access Database Tutorial

|              | Chir   | npanZ     | 00<br>t e m |     |           |            |          |            | home        |      | Chimps                 | Facilities                                          |
|--------------|--------|-----------|-------------|-----|-----------|------------|----------|------------|-------------|------|------------------------|-----------------------------------------------------|
| Chimpa       | nzee L | ist       |             |     |           |            |          | Prev       | page 1 of 1 | Next | Filter                 | clear                                               |
| Image        | ID     | Code Name | Real Name   | Sex | Birth     | Deceased   | Location | Location   |             |      | ID                     |                                                     |
| ,≊           | 1126   | coco      | сосо        | F   | 1/1/1952  | 11/30/2012 | ORZO     | OREGON ZOO |             |      | Code Name<br>Real Name |                                                     |
| , <b>P</b>   | 1450   | CHLO      | CHLOE       | F   | 1/1/1969  |            | ORZO     | OREGON ZOO |             |      | Code<br>NYRQ           | Full NY-R (?)                                       |
| <u>بع</u>    | 1479   | CHAR      | CHARLIE     | М   | 4/1/1970  | 9/17/2009  | ORZO     | OREGON ZOO |             |      | ONEI<br>OAKZ<br>OKLZ   | O'NEILL-P<br>OAKLAND ZOO (KNOV<br>OKLAHOMA CITY ZOC |
| ,₽ŝ          | 1534   | JACK      | JACKSON     | м   | 10/1/1971 |            | ORZO     | OREGON ZOO |             |      | OMAH<br>ORZO           | OMAHA'S HENRY DOC                                   |
| <u>بع</u>    | 1574   | DELI      | DELILAH     | F   | 5/25/1973 |            | ORZO     | OREGON ZOO |             |      | UNKN                   | OWNERSHIP, UNKNO                                    |
| , <b>≥</b> 2 | 1593   | LEAH      | LEAH        | F   | 5/15/1974 |            | ORZO     | OREGON ZOO |             |      |                        |                                                     |

If you choose to filter by facility all the chimpanzees in the facility will appear

| es chimpanz   | ce betak    |         |        |           |        |          |           |     |                                                                                                    |      | BACK TO SEARC |
|---------------|-------------|---------|--------|-----------|--------|----------|-----------|-----|----------------------------------------------------------------------------------------------------|------|---------------|
| 5             | Family      | Locatio | es Pho | tos       |        |          |           |     |                                                                                                    |      |               |
|               | PARENTS     |         |        |           |        |          |           |     |                                                                                                    |      | Last Viewed   |
|               | Parent      |         | 10     | Cod       | Nam    |          | Real Name |     | 100                                                                                                    | r    |               |
|               | Wather      |         | 1135   |           |        |          | PATSY     |     |                                                                                                    |      |               |
|               | Father      |         | 1183   |           |        |          | KBO       |     | 13                                                                                                    |      |               |
| Secci         | 257.2019424 |         |        |           |        |          |           |     |                                                                                                    | L II |               |
| 1369 F        | SIBLINGS    |         |        |           |        |          | P         | 100 | N. Y                                                                                                    |      |               |
| ode Name:     | Sex         | ID      | Code   | tame Real | larne. | Hother   | Father    | -   | and the second second se | • II |               |
|               |             | 1434    |        | SUK       | A.2    |          |           | -   | IDs                                                                                                    |      |               |
| sal fiame:    |             | 1401    |        | BELI      | DA.    |          |           | 1   | Company and the                                                                                                    |      |               |
| UNE           |             | 1527    |        | PREPAR    | ¥.:    |          |           | × 1 | Code Name:                                                                                                    |      |               |
|               |             | 15/6    |        |           |        |          |           |     |                                                                                                    |      |               |
| rth Date      |             | 1987    |        |           |        |          |           |     | Real Name:                                                                                                    |      |               |
| 0 1 20 1 1903 | OULDREN     |         |        |           |        |          |           |     |                                                                                                    |      |               |
| eceased       | 10          |         | Code   | Same      |        | Real Nam |           |     | Go Tu Detalla                                                                                                    |      |               |
|               | 1631        |         |        |           |        | M'CHUM   | BA:       |     |                                                                                                    | -    |               |
|               | 1688        |         |        |           |        |          |           |     |                                                                                                    |      |               |
|               | 1724        |         |        |           |        | СНІМВЦ   | KO.       |     |                                                                                                    |      |               |
|               | 1765        |         |        |           |        |          |           |     |                                                                                                    |      |               |
|               | 1766        |         |        |           |        |          |           | 1   |                                                                                                    |      |               |
|               | 1921        |         |        |           |        |          |           |     |                                                                                                    |      |               |

One you locate a chimpanzee you can double click the name and information if available will appear about the chimpanzee. Important information to note if you are going touse the Query program would be the Chimpanzee ID and Code Name.